# Navigate to the URL in the email: datacharter.powerschool.com/public/

| ∥╝ PowerSchool SI               | S                                                              |
|---------------------------------|----------------------------------------------------------------|
| Student and                     | Parent Sign In                                                 |
| Sign In Create Acc              | count                                                          |
| Username                        |                                                                |
| Password                        |                                                                |
|                                 | Forgot Username or Password?                                   |
|                                 | (Sign In)                                                      |
| Copyright © 2005-2023 PowerS    | School Group LLC and/or its affiliate(s). All rights reserved. |
| All trademarks are either owned | d or licensed by PowerSchool Group LLC and/or its affiliates.  |

Created with Tango

# Click on the Create Account tab

| D Power  | School SIS     |                   |              |
|----------|----------------|-------------------|--------------|
| Stude    | nt and Pare    | ent Sign In       |              |
| Sign In  | Create Account |                   |              |
| Username | •              |                   |              |
| Password | I              |                   |              |
|          |                | Forgot Username o | or Password? |

## STEP 3

# **Click on Create Account**

|                                 |                  | - |  |
|---------------------------------|------------------|---|--|
| Il of your students with one    | account. You can |   |  |
| vre.                            |                  |   |  |
|                                 | Create Account   |   |  |
| iliate(s). All rights reserved. |                  |   |  |
| Proup LLC and/or its affiliates |                  |   |  |

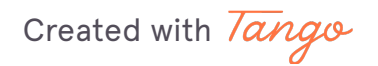

| Enter your information here with your desired user name and passwor | Enter yo | our information | here with yo | ur desired | username and | password |
|---------------------------------------------------------------------|----------|-----------------|--------------|------------|--------------|----------|
|---------------------------------------------------------------------|----------|-----------------|--------------|------------|--------------|----------|

| Parent Account D                                       | etails                                                           |                                                      |                                                  |                                        |
|--------------------------------------------------------|------------------------------------------------------------------|------------------------------------------------------|--------------------------------------------------|----------------------------------------|
| First Name                                             |                                                                  |                                                      |                                                  |                                        |
| Last Name                                              |                                                                  |                                                      |                                                  |                                        |
| Email                                                  |                                                                  |                                                      |                                                  |                                        |
| Re-enter Email                                         |                                                                  |                                                      |                                                  |                                        |
| Desired Username                                       |                                                                  |                                                      |                                                  |                                        |
| Password                                               |                                                                  |                                                      |                                                  |                                        |
| Re-enter Password                                      |                                                                  |                                                      |                                                  |                                        |
| Password •Be at<br>must: least 8<br>characters<br>long | Contain at least<br>one uppercase and<br>one lowercase<br>letter | •Contain at<br>least one letter<br>and one<br>number | •Contain at<br>least one<br>special<br>character | •Not be a<br>well<br>known<br>password |

#### **STEP 5**

## Enter your students name, the access ID and Password emailed to you

NOTE that if you have multiple students, you will fill out multiple sections on this page with the information with each. This will link all students to your one account.

| Password<br>must:    | <ul> <li>Be at<br/>least 8<br/>characters<br/>long</li> </ul> | •Contain at least<br>one uppercase and<br>one lowercase<br>letter | Contain at<br>least one letter<br>and one<br>number | •Contain at<br>least one<br>special<br>character | •Not be a<br>well<br>known<br>password |
|----------------------|---------------------------------------------------------------|-------------------------------------------------------------------|-----------------------------------------------------|--------------------------------------------------|----------------------------------------|
| Link Stu             | dents to Ad                                                   | ccount                                                            |                                                     |                                                  |                                        |
| Enter the<br>Account | Access ID and                                                 | Access Password for e                                             | each student you w                                  | ish to add to yo                                 | ur Parent                              |
| 1                    |                                                               |                                                                   |                                                     |                                                  |                                        |
| Studen               | t Name                                                        |                                                                   |                                                     |                                                  |                                        |
| Access               | ID                                                            |                                                                   |                                                     |                                                  |                                        |
| Access               | Password                                                      |                                                                   |                                                     |                                                  |                                        |
| 2                    |                                                               |                                                                   |                                                     |                                                  |                                        |
| Studen               | t Name                                                        |                                                                   |                                                     |                                                  |                                        |
| Access               | ID                                                            |                                                                   |                                                     |                                                  |                                        |
| Access               | Password                                                      |                                                                   |                                                     |                                                  |                                        |
| 3                    |                                                               |                                                                   |                                                     |                                                  |                                        |

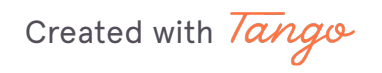

# **Click on Enter**

| Enter                     |  |
|---------------------------|--|
|                           |  |
|                           |  |
| All rights reserved.      |  |
| .C and/or its affiliates. |  |

### STEP 7

PowerSchool will email you verification to the email you provided it, your account will now be accessible through the parent portal Log in tab.

Created with Tango